## 大一英文線上軟體 - MyET 操作說明

1. 請先下載 MyET 軟體: <u>https://reurl.cc/94gled</u>

| English.Chinese.Japanese | 產品介紹   購買資訊   下載 | ● 简体中文 ● English □ 記比賽   服務支援   合作夥伴   關於艾爾            |
|--------------------------|------------------|--------------------------------------------------------|
|                          | MyET Windows     |                                                        |
|                          |                  | 如果您已經安裝 MyET,但未自動開啟,請手<br>動點擊:<br>開啟 MyET <sub>也</sub> |
|                          |                  | 如果您尚未安装 MyET,請先下載安裝:                                   |

- \* 請盡量使用語中提供之連結下載軟體,如非使用語中提供之連結或已有下載 MyET, 請將伺服器調整至國立嘉義大學。
- 2. 下載好軟體後,請打開 MyET 軟體,並點選中間的學生登入學習

| MyET - 國立嘉義大學 登入/註冊 🧿                  |                    |                  |          |                                         |
|----------------------------------------|--------------------|------------------|----------|-----------------------------------------|
| 聚焦                                     |                    |                  | 選擇伺服器    |                                         |
| THE                                    | 60.0               | 國立嘉義大學           |          | ▶ ● ● ● ● ● ● ● ● ● ● ● ● ● ● ● ● ● ● ● |
| K Lan                                  | gua 教師             | 學生               | 系統管理員    | ➤ 口說能力<br>yuchieh2001在SPT測驗得 ><br>到201分 |
|                                        | 班級管理               | 登入學習             | 帳號管理     | 2                                       |
| 進度                                     | 作業管理               |                  | 課程管理     |                                         |
| 經驗值: LV 0<br>SPT: 0<br>證書: 0<br>我的成績 > | 考試管理               | i                | 學習資料統計   | 9                                       |
| 我的課程                                   |                    |                  |          |                                         |
| 標準課程 (二) 日常<br>會話篇                     | 標準課程 (三) 休閒<br>娱樂篇 | 空中英語教室 2020<br>年 | 空中英語教室 2 | 221 新手導覽課程                              |

\* 請確認目前的伺服器為國立嘉義大學,如非此伺服器,請從畫面右上角的「選擇伺服器」調整至國立嘉義大學。

## ● 帳號及密碼皆為學號,如依舊未能登入,請洽蘭潭語中(05-271-7977)

3. 登入後,請點選「作業與班級」板塊進行口說測驗或多元評量活動。

| MyET - 國立嘉義大學 ST001 ↔ ST001           |                           |                                                                                                    |                                         |  |
|---------------------------------------|---------------------------|----------------------------------------------------------------------------------------------------|-----------------------------------------|--|
| 聚焦                                    |                           | 風雲榜                                                                                                    |                                         |  |
|                                       |                           | 平字<br>Hung Chin Sheng已享會<br>3229個異字     文法     大谷的文法已進歩300分     3229個異字                                             | ▶ ● ● ● ● ● ● ● ● ● ● ● ● ● ● ● ● ● ● ● |  |
| C Language Learning                   | anguage Learning          | 英語<br>Th 語是LV863 > ● ↓ ● ↓ ● ↓ ● ↓ ● ↓ ● ↓ ● ↓ ● ↓ ● ↓ ●                                                            | ▶ ↓ ↓ ↓ ↓ ↓ ↓ ↓ ↓ ↓ ↓ ↓ ↓ ↓ ↓ ↓ ↓ ↓ ↓ ↓ |  |
|                                       | That Works                | ●     x.K累積的人氣是315人     >     ●     並び     新生報到     洪鈺淑剛剛加入MyET                                                     |                                         |  |
| 進度                                    |                           |                                                                                                    |                                         |  |
| /// / / / / / / / / / / / / / / / / / | 期限內尚未完成的作業:<br>期限內已完成的作業: | Fion, Չ, LV1, TW<br>ahnbohyun, Չ, LV1, TW<br>Wei Ern Chan, Չ, LV1, US         艾爾國際英語盃【跟讀<br>賽】<br>TW 第1名: vingching |                                         |  |
| 我的成績 >                                | 作業與班級                     | <u>書変類 0.1/36 TW</u><br>合員総数: 4,387,697 比賽                                                                          | ▶ 個人 >                                  |  |
| 我的課程                                  |                           |                                                                                                    |                                         |  |
| 標準課程(二)日常<br>會話篇                      | 標準課程(三)休<br>娱衆)           | 空中英語教室 2020<br>年<br>年                                                                                               | 221 新手導競課程<br>年                         |  |

\* 請注意,不論是口說測驗或是多元評量活動都必須從此板塊進入並完成指定的題

目,如非做此板塊中的指定題目,該成績將不予計算。

4. 請點此區進行口說測驗(113-1 測驗時間為 9/22~9/28 及 12/8~12/14)

| € 作業與班級     |                                                                                                 | ST001 🕥<br><sub>國立嘉義大學</sub> |
|-------------|-------------------------------------------------------------------------------------------------|------------------------------|
| 教師專區        | 期限內尚未完成的考試                                                                                      |                              |
| 教學管理系統      | <b>112-1</b> 口說前測<br>2023-08-30 10:30:00 ~ 2023-08-30 12:58:59                                  | >                            |
| 我管理的班級      | 期限內已完成的考試                                                                                       |                              |
| 我加入的班級加入    | (沒有已完成的考試)                                                                                      |                              |
| TESTO1 >    | 期限內尚未完成的作業                                                                                      |                              |
|             | 新手導覽課程 / Lesson 1: How to use MyET<br>2023-08-30 10:15:37 ~ 2023-09-06 10:59:59                 | >                            |
| 我的成績單       | 新手導覽課程 / Lesson 2: How to use MyET classic courses<br>2023-08-30 10:15:37 ~ 2023-09-06 10:59:59 | >                            |
| ∠ 我的考試成績單 > | 新手導覽課程 / Lesson 3: How to join in speaking contests<br>2023-08-30 10:15:37~2023-09-06 10:59:59  | >                            |
| 我的作業成績單     | 期限內已完成的作業                                                                                       |                              |

## 5. 請點此區進行多元評量活動(113-1 多元評量活動時間為 10/14~12/7)

| € 作業與班級   |    |                                                                                                  | ST001 |
|-----------|----|--------------------------------------------------------------------------------------------------|-------|
| 教師專區      |    | 期限內尚未完成的考試                                                                                       |       |
| 教學管理系統    | >  | 112-1口說前測<br>2023-08-30 10:30:00 ~ 2023-08-30 12:58:59                                           | >     |
| 我管理的班級    |    | 期限內已完成的考試                                                                                        |       |
| 我加入的斑級    | 加入 | (沒有已完成的考試)                                                                                       |       |
| 😹 TEST01  | >  | 期限內尚未完成的作業                                                                                       |       |
|           |    | 新手導覽課程 / Lesson 1: How to use MyET<br>2023-08-30 10:15:37 ~ 2023-09-06 10:59:59                  | >     |
| 我的成績單     |    | 新手導覽課程 / Lesson 2: How to use MyET classic courses<br>2023-08-30 10:15:37 ~ 2023-09-06 10:59:59  | >     |
| ∠ 我的考試成績單 | >  | 新手導覽課程 / Lesson 3: How to join in speaking contests<br>2023-08-30 10:15:37 ~ 2023-09-06 10:59:59 | >     |
| 📝 我的作業成績單 | >  | 期限內已完成的作業                                                                                        |       |